Please follow the steps below to obtain your graduation tickets:

**Step 1:** Use the following Ticketmaster link. Click "OK" when the dialogue box comes up.

https://www.ticketmaster.com/event/00005ACB97F91E9D?did=niskayuna2021

| $\equiv$ ticketmaster $^{\circ}$                                                                      |                                                                                                    |                                                                                                    |          |
|----------------------------------------------------------------------------------------------------|----------------------------------------------------------------------------------------------------|----------------------------------------------------------------------------------------------------|----------|
| Niskayuna High School Gradu           Wed • Jun 23 • 6:00 PM           Times Union Center, Albany, NY | Nation Ceremony More Info<br>Your Exclusive Offer                                                                     | Important Event Info: Anyone -<br>be required to present a negat                                                                         |          |
|                                                                                                    | Get access to tickets set aside just for you!                                                                         | 2 Tickets                                                                                                    | O Unlock |
|                                                                                                    | Standard Ticket - Group of 2                                                                                          | Sec 103, Row S                                                                                                    | Unloc    |
|                                                                                                    | Standard Ticket - Group of 6     Standard Ticket - Group of 8                                                         | Sec 102, Row AA<br>Standard Ticket - Group of 2<br>Sec 102, Row CC<br>Standard Ticket - Group of 2                                       | Unloc    |
|                                                                                                    | Ticket prices may fluctuate, based on demand, at any time. Resale ticket prices may<br>exceed face value. Learn More. | Sec 123, Row CC<br>Standard Ticket - Group of 2<br>Sec 102, Row E                                                                        | Unloc    |
|                                                                                                    | ОК                                                                                                    | <ul> <li>Standard Hicket - Group of 2</li> <li>Sec 130, Row AA</li> <li>Standard Ticket - Group of 2</li> <li>Sec 125, Row AA</li> </ul> | Unloc    |
|                                                                                                    | O Unavailable                                                                                                    | Sec 125, Row AA                                                                                                    | Unloc    |

Step 2: Click on the dropdown menu to select the number of tickets you were given. Please note the following ticket allocations: If you did not request additional tickets, you should select "4 Tickets" If you requested additional tickets, please select the following: Receiving 5 or 6 tickets – Select "6 Tickets" Receiving 7 or 8 tickets – Select "8 Tickets"

Step 3: Select your seats by clicking on a Section, Row "Unlock" link.

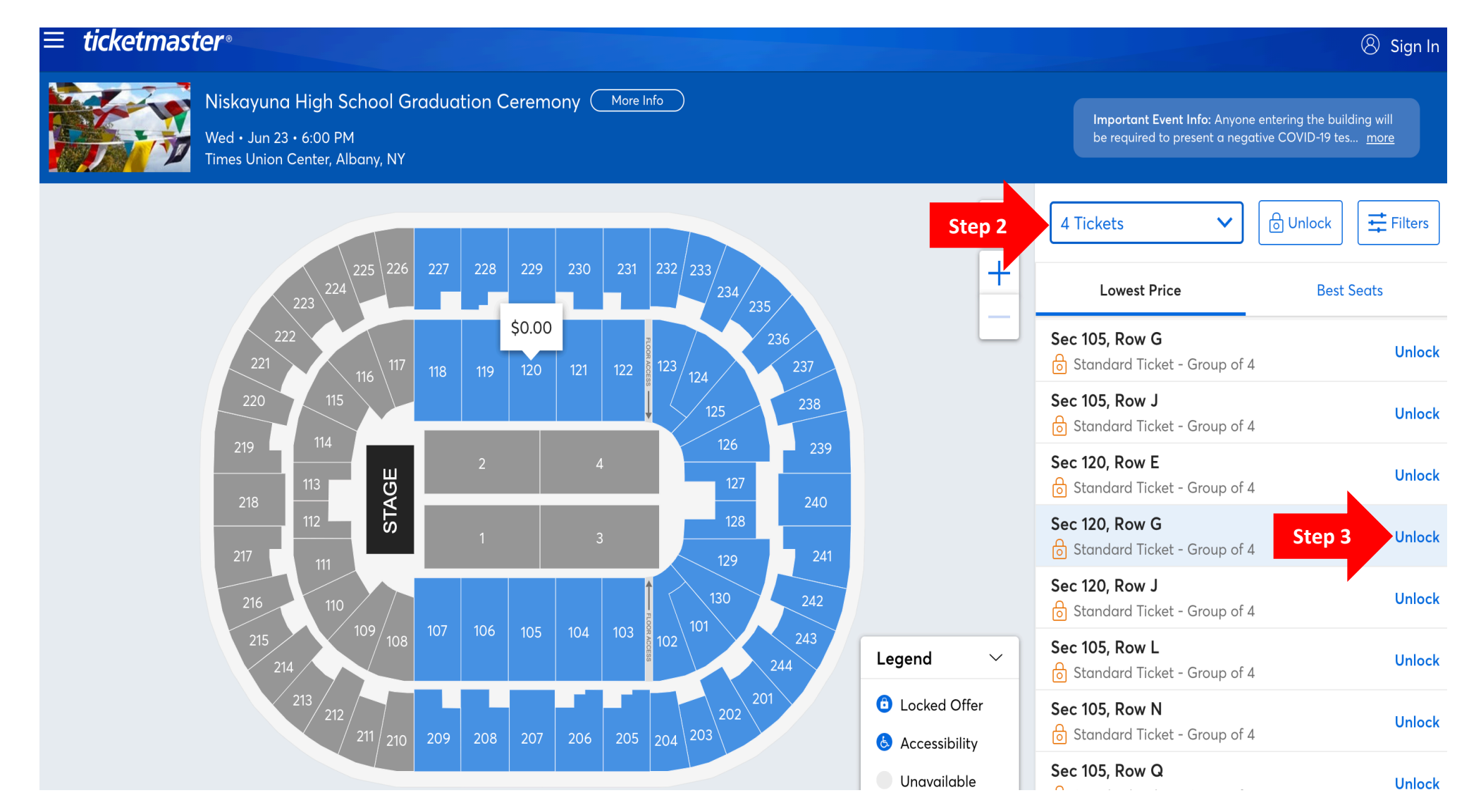

## Step 4: Enter the "Offer Passcode". This is your Niskayuna Student ID number (no leading 0). Click the "Unlock" button.

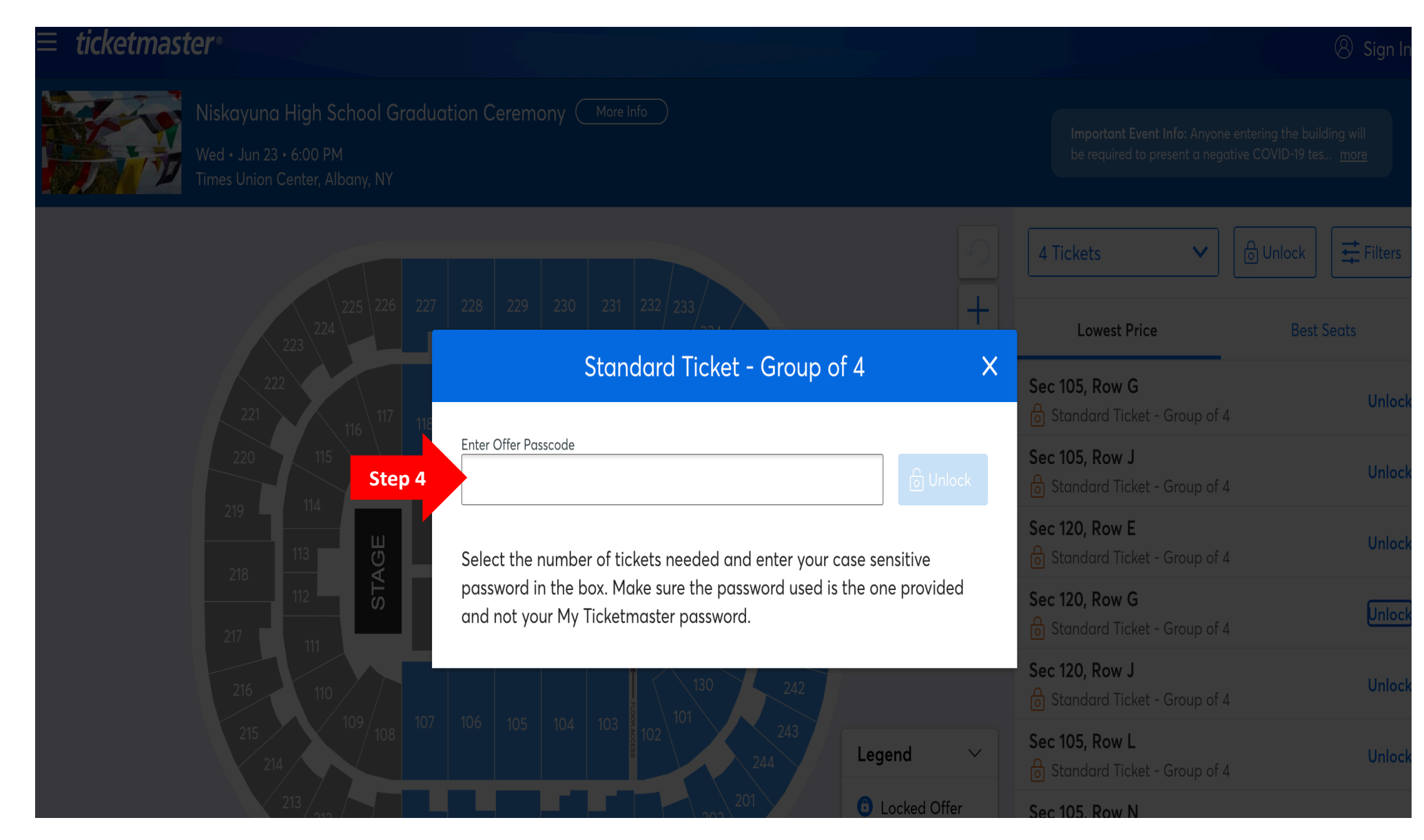

## Step 5: Click on the "Next" button.

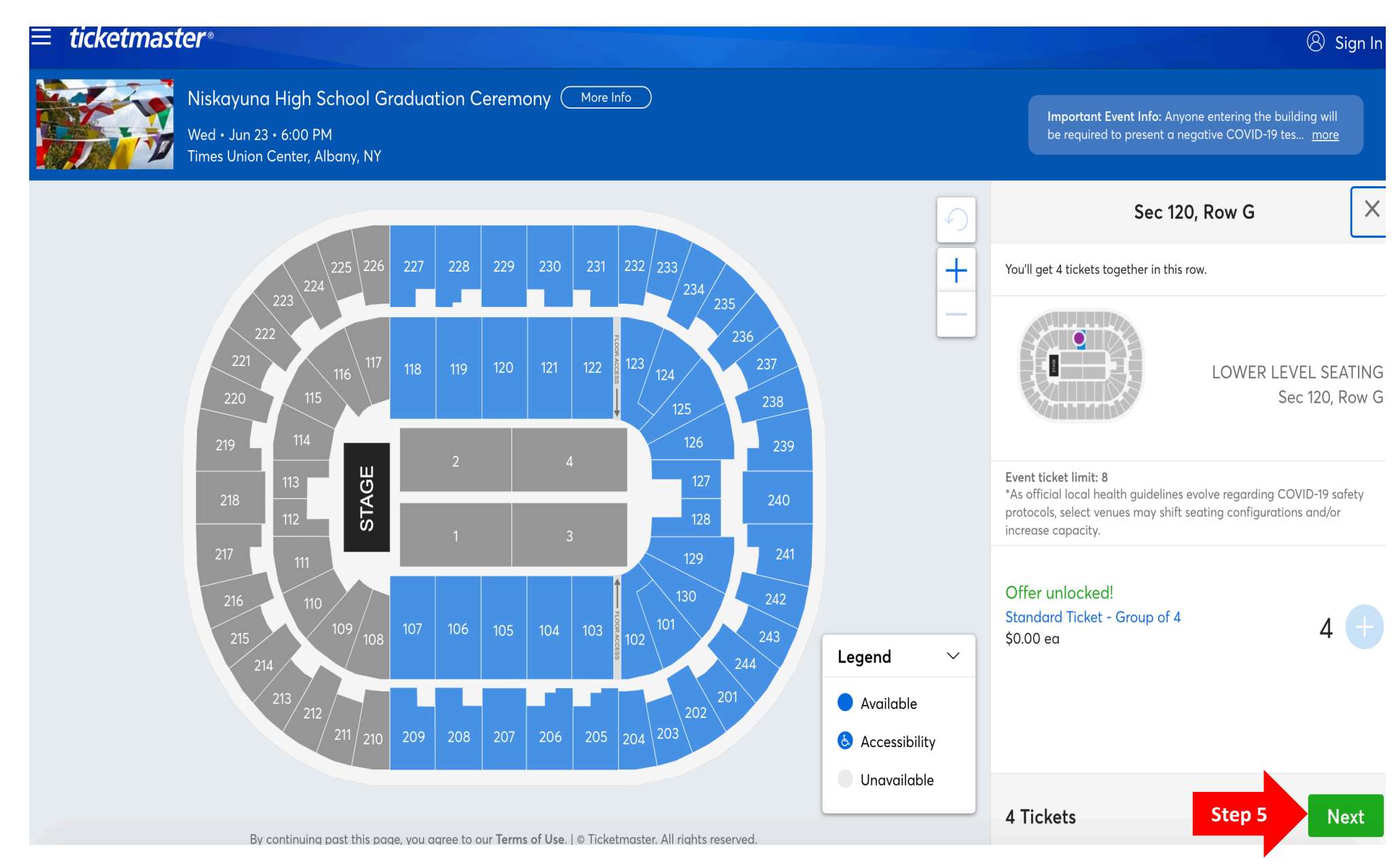

**Step 6:** If you selected the correct number of tickets you were allocated, a screen will come up asking you to sign in to or create a new Ticketmaster account. You can finish the process by following the instructions. Please note there is a **time limit** for completing the process. If you run out of time, the tickets will be released and you will have to start over.

| ticketmas                                    | ter®                                                                                                    | Checkout                                                                                                    | Time Remaining 07:25 ⑦                                                     |
|----------------------------------------------|----------------------------------------------------------------------------------------------------|----------------------------------------------------------------------------------------------------|----------------------------------------------------------------------------|
| Deliver<br>Mobile -<br>Go Mobile<br>app. Whe | Welcome<br>Back<br>Discover millions of events, get alerts<br>about your favorite artists, teams,<br>plays and more — plus always- | Sign In New to Ticketmaster? Sign Up Email Address Password                                                                                    | SHOW                                                                       |
|                                              | secure, effortless ticketing.                                                                                                    | <b>Remember Me</b><br>By continuing past this page, you agree to the <b>Terr</b><br>information will be used as described in our <b>Privac</b> | Forgot Password?<br>Ins of Use and understand that<br>y Policy.<br>Sign in |

**Step 7**: If you did not select the correct number of tickets allocated to you, this error message will appear. You need to go back and select the correct number of tickets.

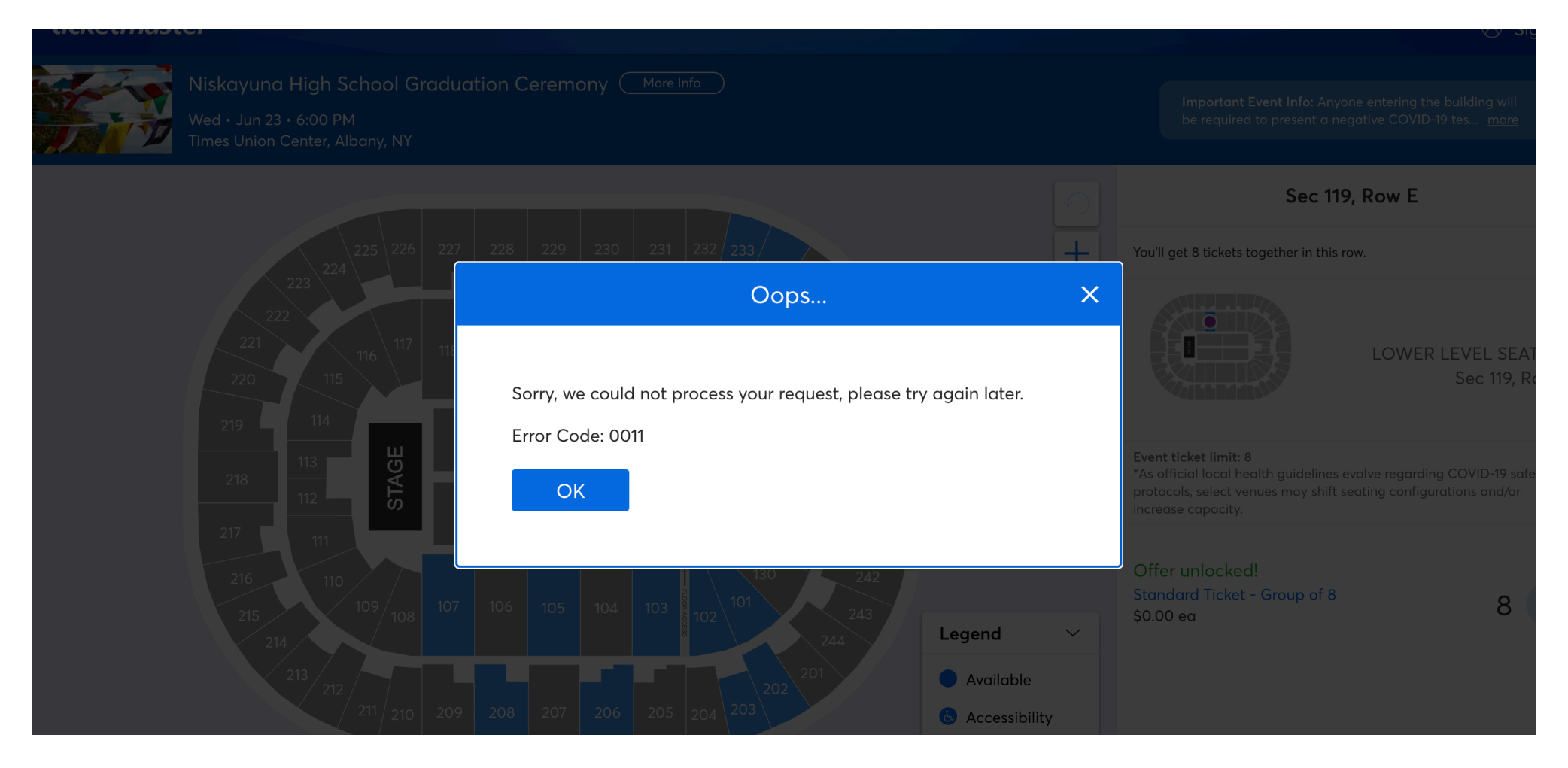